# Comment accéder aux bibliothèques universitaires ?

Ce tutoriel vous présentera toutes les informations dont vous aurez besoin pour utiliser et accéder aux bibliothèques de l'UniFI (L'Université de Florence) tout au long de votre période d'échange.

# Mode d'accès.

L'accès à la Bibliothèque s'effectue grâce à l'utilisation de la **carte magnétique** personnelle, qui est remise à tous les étudiants inscrits à l'Université de Florence (la "<u>carte d'étudiant</u>") et à tout le personnel du Centre des sciences sociales.

Veuillez noter que toute personne qui donne sa carte à d'autres sera désactivée pendant 72 heures.

### $\rightarrow$ Votre comportement au sein de la bibliothèque.

Les utilisateurs sont tenus de maintenir un comportement décent, correct et respectueux, conformément aux dispositions de l'art.17 du <u>Règlement du système et des services des bibliothèques universitaires</u>.

En particulier, il n'est pas autorisé de :

- Perturber l'activité d'étude
- Utiliser le téléphone portable
- Consommer de la nourriture et des boissons ; seule la bouteille d'eau est autorisée
- Endommager le matériel et l'équipement de la bibliothèque
- Marquez ou écrivez sur les livres et documents de la bibliothèque
- Occuper les postes d'étude en laissant des objets. Ils seront considérés comme libres.
- Utilisez les boîtes de dépôt en dehors des heures d'ouverture de la Bibliothèque. Il est interdit de garder les clés après ce délai.

#### → <u>Il est recommandé de ne pas laisser les livres et objets personnels sans surveillance</u>.

La Bibliothèque des sciences sociales, créée en 1999 et composée à l'origine de 7 bibliothèques, a inauguré le 9 février 2004 son emplacement unique au sein du campus de Novoli. L'établissement dessert les domaines de l'économie, du droit, de la sociologie et de la politique.

- $\rightarrow$  Qui se situe à l'adresse suivante :
  - Via delle Pandette, 2 50127 Firenze · <u>Carte.</u>
    - Tel. 055.2759879 E-mail: scienzesociali@sba.unifi.it
    - Service de prêt: 055.2759826/7 bssloan@sba.unifi.it
    - Prêt entre bibliothèques: prestito@unifi.it

 $\rightarrow$  Et avec les horaires suivants :

| Lundi      | Mardi      | Mercredi   | Jeudi      | Vendredi   | Samedi |  |
|------------|------------|------------|------------|------------|--------|--|
| 8.30-19.00 | 8.30-19.00 | 8.30-19.00 | 8.30-19.00 | 8.30-19.00 | Fermée |  |

La bibliothèque possède un patrimoine d'environ 900 000 volumes, largement utilisables sur un rayon ouvert thématique de 16 km, et garantit l'accès à de nombreuses collections et ressources numériques. Ces collections, qui sont également constituées d'unités historiques importants et de collections spéciales, sont décrites dans la <u>Charte des collections</u>.

La bibliothèque abrite aussi le journal de l'Université et le <u>Centre européen de documentation</u>.

Il y est environ 1000 postes d'étude et est équipée de salles spéciales et d'une salle de classe utilisée pour la formation à la recherche. La bibliothèque organise des visites guidées et promeut des <u>événements</u> et des <u>projets</u> éducatifs, culturels et sociaux en collaboration avec d'autres institutions.

# Qu'est-ce que OneSearch ?

<u>OneSearch</u> est la nouvelle interface qui vous permet de rechercher des **livres**, des magazines, des articles, des livres électroniques (e-book), des outils numériques appartenant à des bibliothèques ou accessibles en ligne, gratuitement ou par abonnement, provenant de plusieurs systèmes tels que des catalogues, des archives en accès libre, dans de plusieurs bases de données ainsi que dans des plateformes d'éditeurs. <u>Téléchargez le petit guide</u>.

### $\rightarrow$ <u>Tutoriel sur Youtube</u>

- <u>Comment rechercher un livre</u>
- Exemples de recherche de livres électroniques (e-book).

#### → N'oubliez pas de vous connecter à :

- Connectez-vous à votre profil
- Réserver ou faire des demandes
- Améliorez votre recherche : si OneSearch sait qui vous êtes et quelles sont vos disciplines cibles, les résultats seront plus pertinents.

# Système de bibliothèque universitaire.

À cause de la pandémie du Covid-19, maintenant pour accéder aux bibliothèques universitaires, il est nécessaire de faire une réservation avec le système universitaire unique. Vous pouvez réserver maintenant uniquement pour les deux jours suivants, pas pour le jour en cours.

- Voulez-vous réserver une place pour étudier dans la bibliothèque ?
   Sélectionnez le service "Lieu d'étude dans la bibliothèque", puis la salle de lecture souhaitée.
- Vous souhaitez récupérer des livres réservés, demander un livre en prêt, demander des informations ?
   Sélectionnez Service de prêt et informations.
- Pour le retour des livres uniquement il n'est pas nécessaire de réserver.

### Rappelez-vous !

- **C'est obligatoire** : l'utilisation du masque et l'hygiène des mains grâce aux dispositifs mis à disposition dans les salles, garder la distance d'au moins 1 mètre (recommandé 1,80 m), éviter les rassemblements.
- Il est impératif de n'occuper que le siège attribué, afin de faciliter le suivi.
- Si vous changez d'avis ou ne pouvez pas venir, <u>annulez ou modifiez votre réservation</u> pour donner accès à d'autres étudiants.
- → En savoir plus sur la Modalité d'accès (version anglaise) Lisez les <u>questions fréquemment</u> posées.

# Réservation pour accéder à la bibliothèque.

Pour l'année académique 2020-2021, l'Université de Florence a adopté un nouveau système interactif appelé "Réservation de places et de services", qui peut être consulté pour identifier les horaires et les salles d'études disponibles dans les différentes bibliothèques de l'Université.

Pour accéder à la "Réservation des places et des services", vous devez au préalable vous rendre sur le site :

https://kairos.unifi.it/portalePlanning/BIBL/BIBL/index.php

Changez la langue de la page comme vous le souhaitez entre l'italien, l'anglais et l'espagnol.

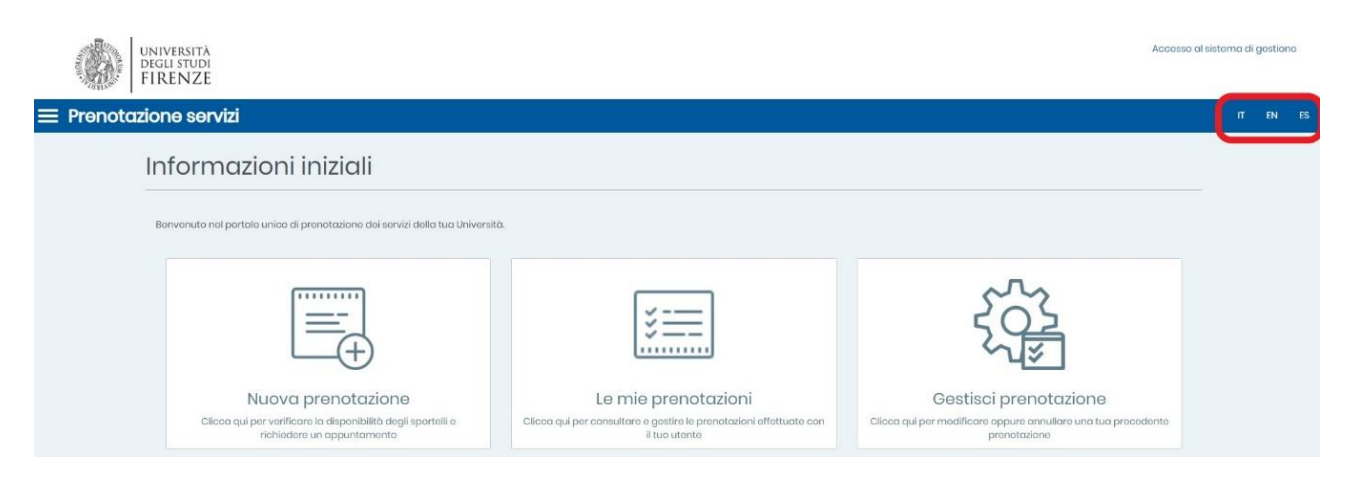

## **Réservez votre place :**

En raison de l'urgence COVID-19 en cours, si vous souhaitez accéder à la bibliothèque, vous devez d'abord réserver votre place. Il y a 2 étapes que vous devez suivre.

- Réservation de siège.
- Accéder à la bibliothèque.

Avant de parvenir à n'importe quelle étape, vous devez d'abord "Se connecter", pour votre identification (insérer l'identifiant (User ID) et le mot de passe).

| UNIVERSITÀ<br>DEGLI STUDI<br>FIRENZE |                                            |
|--------------------------------------|--------------------------------------------|
|                                      |                                            |
|                                      |                                            |
|                                      | Prenotazione postazioni e servizi          |
|                                      | Utente                                     |
|                                      | accedi                                     |
|                                      | Entra con SPID<br>Spic≪ I @ Ag1D formation |
|                                      | Guida al sistema di autenticazione unica   |

• Première étape : Réservation des places.

Depuis la page d'accueil, cliquez sur "Nouvelle réservation".

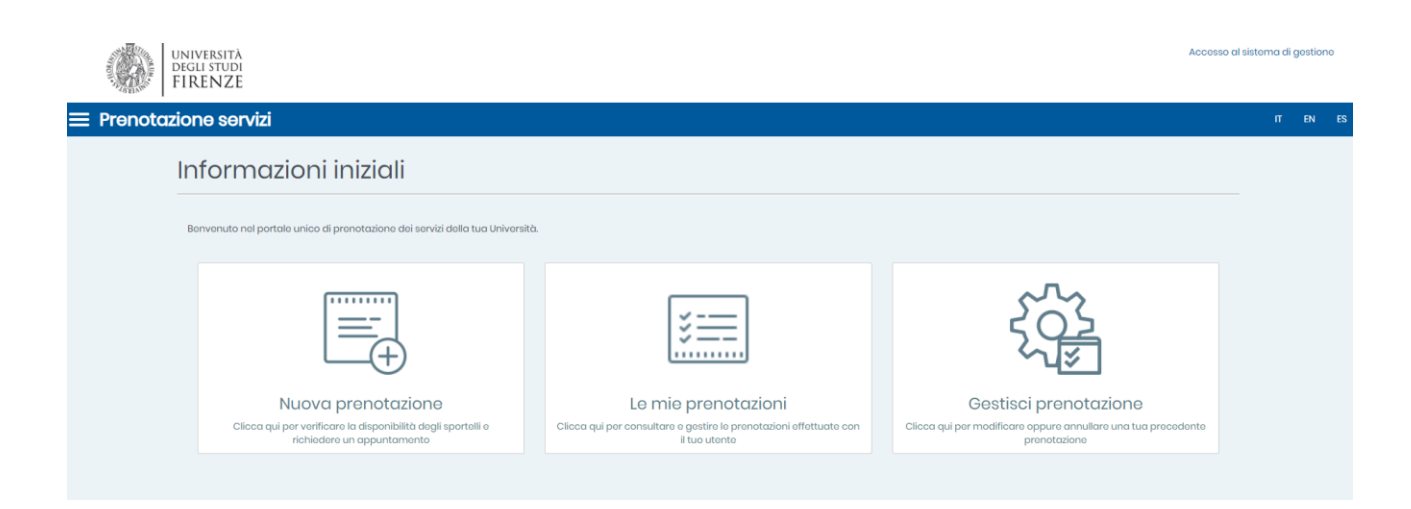

Ensuite, vous aurez la possibilité de faire une réservation de siège. Cliquez sur l'onglet « **Nouvelle réservation** », une nouvelle page apparaîtra avec une série de petites fenêtres.

Chaque petite fenêtre est constituée d'un regroupement de services, le service pour lequel vous souhaitez demander un rendez-vous, le lieu et la date du rendez-vous.

| Nuova prenotazione                                             |                                                                                                    |  |  |  |  |  |
|----------------------------------------------------------------|----------------------------------------------------------------------------------------------------|--|--|--|--|--|
| Informazioni prenotazione                                      |                                                                                                    |  |  |  |  |  |
| Scegli il raggruppamento di servizi                            | Servizi bibliotocari 🔹                                                                                                    |  |  |  |  |  |
| Scegli un servizio per il quale vuoi richiedere appuntamento • | Posto studio in bibliotoca 🔹                                                                                                |  |  |  |  |  |
|                                                                | N.B. La prenotazione valo per l'INTERA GIORNATA.<br>Vodi in dettaglio forario delle singole bibliotoche su www.sba.unifi.it |  |  |  |  |  |
| Scegli il raggruppamento di sedi                               | Bibliotoca di Scienzo Sociali 🔹                                                                                             |  |  |  |  |  |
| Scegli la sede dell'appuntamento *                             | Biblioteca di Scienze sociali - Sale Secondo piano   Via della Revolute a 5007 l'imana                                      |  |  |  |  |  |
| Scegli la data dell'appuntamento •                             | 26-05-2021                                                                                                    |  |  |  |  |  |
| Scegli la durata dell'appuntamento •                           | Durata massima disponibilo                                                                                                  |  |  |  |  |  |
|                                                                |                                                                                                    |  |  |  |  |  |

En cliquant sur le lien "Vérifier la disponibilité".

| Informazioni utente    |               |  |  |  |  |
|------------------------|---------------|--|--|--|--|
| Matricola *            |               |  |  |  |  |
| Email •                | @studunifi.it |  |  |  |  |
| Cognome e Nome *       |               |  |  |  |  |
| VERIFICA DISPONIBILITÀ |               |  |  |  |  |

Vous aurez la possibilité de choisir l'heure qui vous convient, puis de réserver votre place.

| << Giorni Precedenti |                      |       |       |       |       |  |  |  |
|----------------------|----------------------|-------|-------|-------|-------|--|--|--|
| MAGGIO 2021          |                      |       |       |       |       |  |  |  |
| ⊝ mercole            | dì 26 nascondi orari |       |       |       |       |  |  |  |
| 08:30-11:00          | 08:30                | 09:00 | 09:30 | 10:00 | 10:30 |  |  |  |
| 11:00-13:30          | 11:00                | 11:30 | 12:00 | 12:30 | 13:00 |  |  |  |
| 13:30-16:00          | 13:30                | 14:00 | 14:30 | 15:00 | 15:30 |  |  |  |
| 16:00-18:30          | 16:00                | 16:30 | 17:00 | 17:30 | 18:00 |  |  |  |
| 18:30-19:00          | 18:30                |       |       |       |       |  |  |  |
| Giorni Successivi >> |                      |       |       |       |       |  |  |  |
|                      |                      |       |       |       |       |  |  |  |

Ensuite, la fenêtre de confirmation vous montrera l'insertion correcte de la réservation.

| Riepilogo della prenotazione                                                                                                    |                     |  |  |  |  |  |  |  |
|----------------------------------------------------------------------------------------------------|---------------------|--|--|--|--|--|--|--|
| se contermi la prenotazione ti invieremo una maii con il riepliogo dei adu e un coalce con il quale la potral cancellare fino al giorno stesso della data della prenotazione.<br>Se non confermi, entro 30 minuti la tua prenotazione sarà automaticamente eliminata. |                     |  |  |  |  |  |  |  |
| Informazioni prenotazione                                                                                                    | Informazioni utente |  |  |  |  |  |  |  |
| Servizio: Servizio prestito e informazioni                                                                                                    | Matricola:          |  |  |  |  |  |  |  |
| Sede: Biblioteca di Scienze sociali - Bancone                                                                                                    | Email:              |  |  |  |  |  |  |  |
| Indirizzo: Via delle Pandette, 2 - 50127 Firenze                                                                                                    | Cognome e Nome:     |  |  |  |  |  |  |  |
| Sportello: Bancone                                                                                                    |                     |  |  |  |  |  |  |  |
| Data e ora: 26 maggio 2021 11:00                                                                                                    |                     |  |  |  |  |  |  |  |
| Durata dell'appuntamento: 30 minuti                                                                                                    |                     |  |  |  |  |  |  |  |
|                                                                                                    |                     |  |  |  |  |  |  |  |
| CONFERMA PRENOTAZIONE                                                                                                    | ANNULLA             |  |  |  |  |  |  |  |

 $\rightarrow$  Suite à la confirmation de réservation :

Vous recevrez un e-mail récapitulatif à votre adresse e-mail institutionnelle - indiquée dans votre profil, avec des informations supplémentaires pour l'accès à la bibliothèque.

Après avoir terminé le processus de réservation de siège, vous pourrez consulter et gérer vos réservations via l'onglet "Gérer la réservation".

| La tua prenotazione è stata confermata!                                                                                                    |                       |
|----------------------------------------------------------------------------------------------------|-----------------------|
| Codice della prenotazione:<br>Sede: Biblioteca di Scienze sociali - Bancone<br>Indirizzo: Via delle Pandette, 2 - 50127 Firenze<br>Sportello: Bancone<br>Data: 26 maggio 2021 11:00                                                                                                    |                       |
| Presentati qualche minuto prima dell'appuntamento ricordando di portare con te il codice assegnato alla tua<br>Puoi salvare i dati della tua prenotazione in formato PDF cliccando qui.<br>Puoi esportare la prenotazione sul tuo calendario personale in formato ics cliccando qui.<br>Potrai gestire la tua prenotazione dal livello 'Gestisci prenotazione' di questa piattaforma. | i pronotaziono.       |
| NUOVA PRENOTAZIONE                                                                                                    | GESTISCI PRENOTAZIONE |

En cliquant sur l'onglet "Gérer la réservation", une autre page s'ouvrira sur laquelle vous pourrez consulter la liste complète des réservations effectuées.

Suite à une confirmation, vous aurez la possibilité de modifier, supprimer ou annuler la réservation précédemment effectuée, dans les mêmes conditions que la procédure de réservation, un e-mail confirmant l'annulation ou la modification arrivera à votre adresse e-mail institutionnelle.

## La tua prenotazione

| iformazioni prenotazione                                                            | Informazioni utente |  |
|-------------------------------------------------------------------------------------|---------------------|--|
| Servizio: Servizio prestito e informazioni                                          | Matricola           |  |
| Sede: Biblioteca di Scienze sociali                                                 | Email.              |  |
| Indirizzo: Via delle Pandette, 2 - 50127 Firenze                                    | Cognome e Nome      |  |
| Sportello: Bancone                                                                  |                     |  |
| Data e ora: 26 maggio 2021 13:30                                                    |                     |  |
|                                                                                     |                     |  |
| alvare i dati della tua prenotazione in formato PDF cliccando qui.                  |                     |  |
| sportare la prenotazione sul tuo calendario personale in formato ics cliccando qui. |                     |  |

- **Deuxième étape** : Accéder à la bibliothèque.
- L'étudiant peut accéder aux bibliothèques à l'heure et au lieu qu'il a réservé, grâce à l'utilisation de sa carte magnétique personnelle (<u>carte d'étudiant</u>).

Ou alors,

Avec le code QR, vous pouvez accéder à l'adresse suivante : <u>https://qraccess.unifi.it/</u> en utilisant les informations d'identification du compte personnel.

| < | $ \rightarrow$ G                                | â qrae                     | cess.unifi.i              | t                      |                                 |                                 |                   | $\oplus$             | ☆       | *        | A       | :  |
|---|-------------------------------------------------|----------------------------|---------------------------|------------------------|---------------------------------|---------------------------------|-------------------|----------------------|---------|----------|---------|----|
| Q | R Access                                        |                            |                           |                        |                                 |                                 |                   |                      |         |          |         |    |
|   | L'app QR A<br>alle struttur<br><b>Matricola</b> | ccess rilas<br>e universit | ia un QR C<br>arie dotate | Code che<br>e di torne | e permette<br>ello. <u>Mago</u> | e, a tutte<br><u>giori Info</u> | le pers<br>rmazio | sone au<br><u>ni</u> | torizza | ate, l'a | access  | 0  |
|   |                                                 |                            |                           |                        | Matricola                       | 3                               |                   |                      |         |          |         |    |
|   | Password                                        |                            |                           |                        |                                 |                                 |                   |                      |         |          |         |    |
|   |                                                 |                            |                           |                        | Password                        | I                               |                   |                      |         |          | 0       |    |
|   | Login                                           |                            |                           |                        |                                 |                                 |                   | Pa                   | ssword  | Dime     | nticata | 1? |

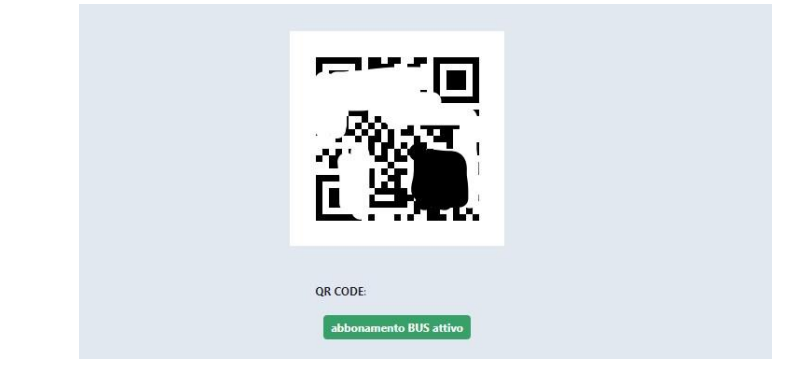